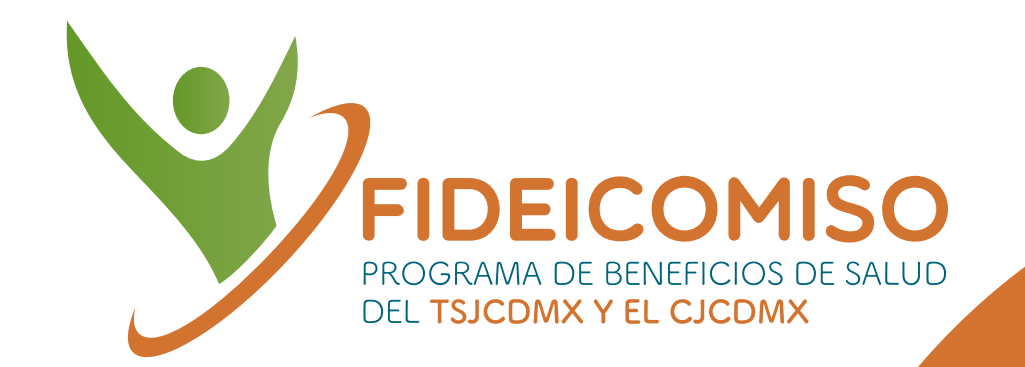

. . . . . . . . . • • • • • • • • • . . . . . . . . .

# TUTORIAL Recuperación de contraseña **Expediente Único Digital**

https://saludpjcdmx.com/ **Ingresa a:** 

### ¿Olvidaste tu contraseña? ¡Recuperala!

### Recuperación de contraseña

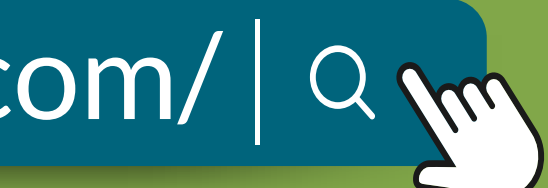

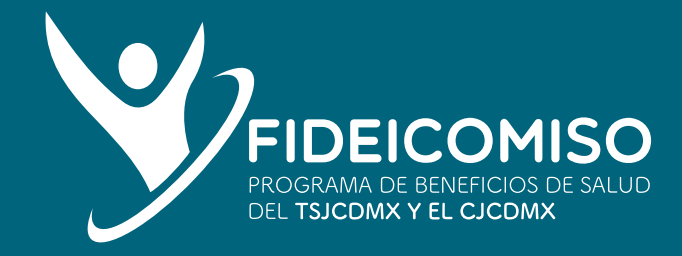

## ¿Cómo recuperar la contraseña de mi Expediente Único Digital?

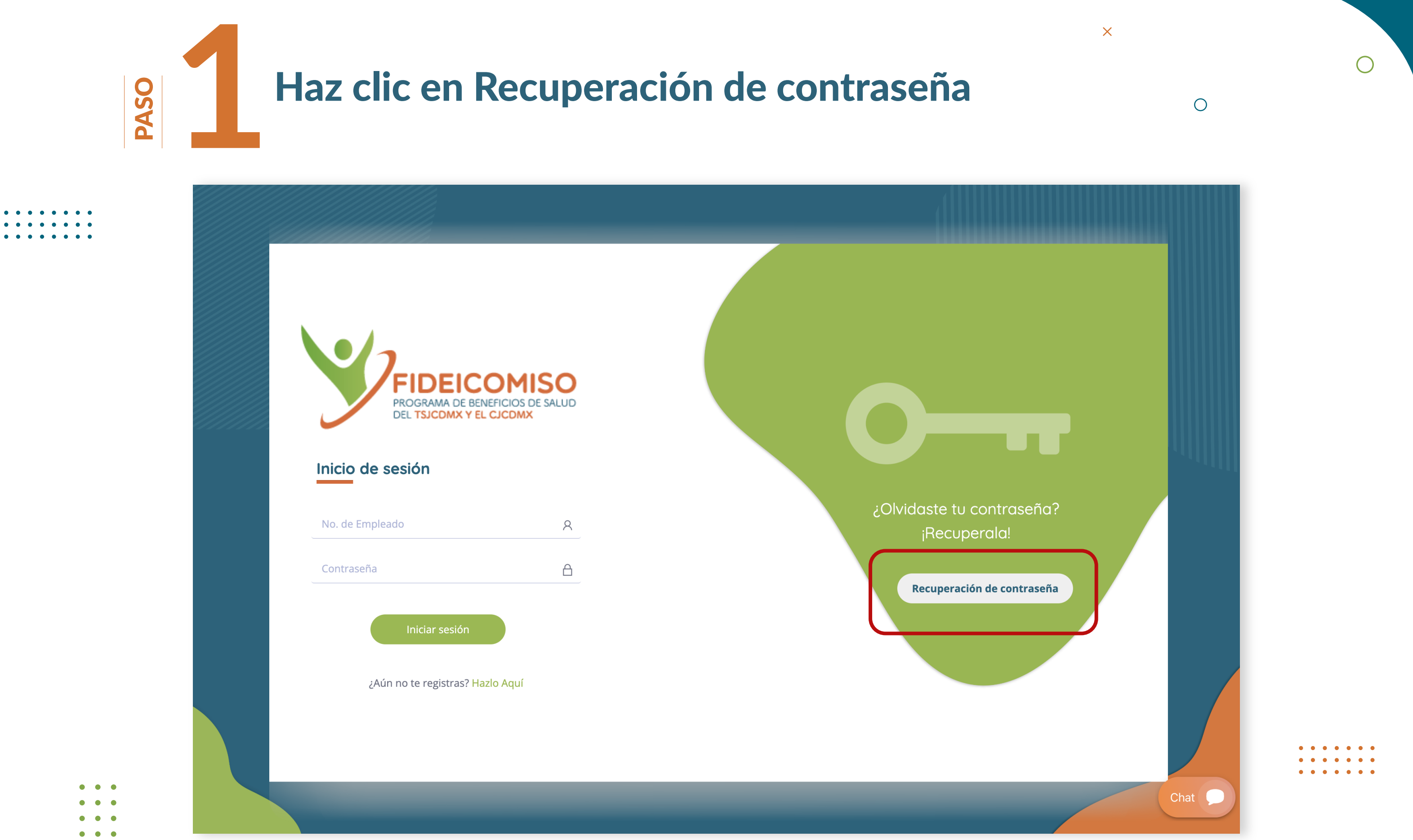

• • •

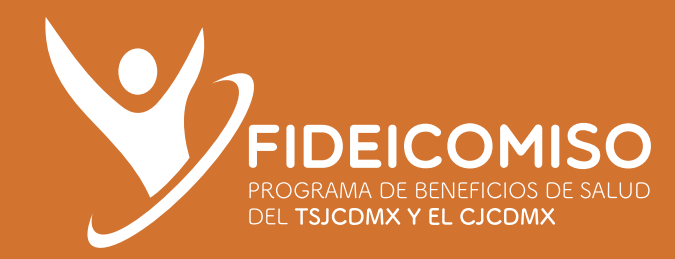

## Ingresa tus datos para que se te envíe un email de recuperación de contraseña

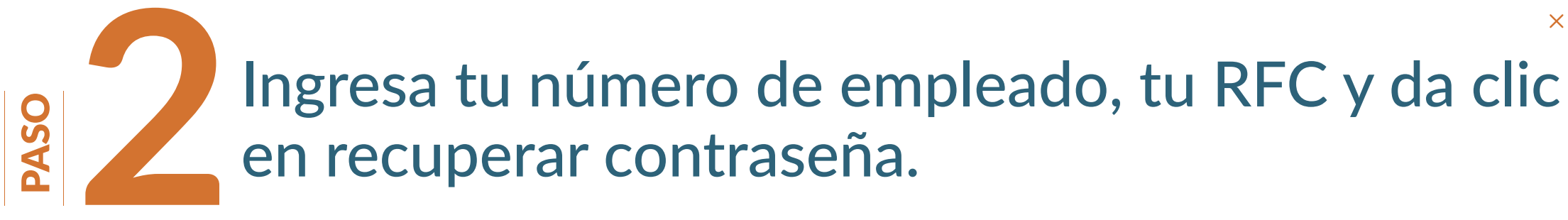

|  | Recuperación de contraseñ                                                      | E BENEFICIOS DE SALUD<br>Y EL CJCDMX                     |  |
|--|--------------------------------------------------------------------------------|----------------------------------------------------------|--|
|  | Ingrese la siguiente información para<br>acceso, se enviará un corre para rees | a recuperar su contraseña de<br>stablecer su contraseña. |  |
|  | No. de Empleado<br>RFC                                                         | <u>م</u>                                                 |  |
|  | Recuperar con                                                                  | traseña                                                  |  |
|  |                                                                                |                                                          |  |

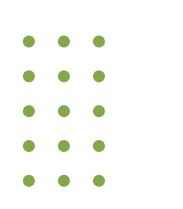

Recibirás un correo electrónico a la cuenta de correo que diste de alta en tu expediente.

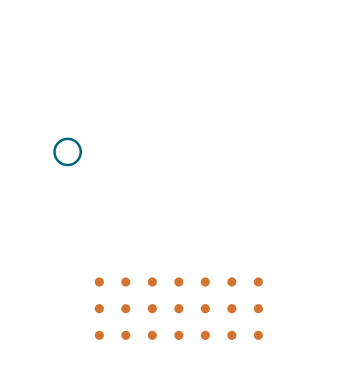

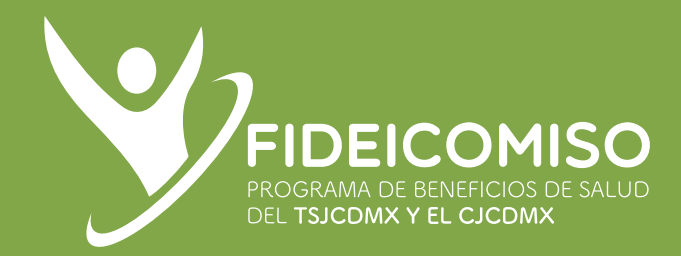

## Envio de email

### Revisa tu cuenta de correo electrónico, abre el correo con el asunto "Recuperación de acceso" y haz clic en el botón RECUPERAR CONTRASEÑA

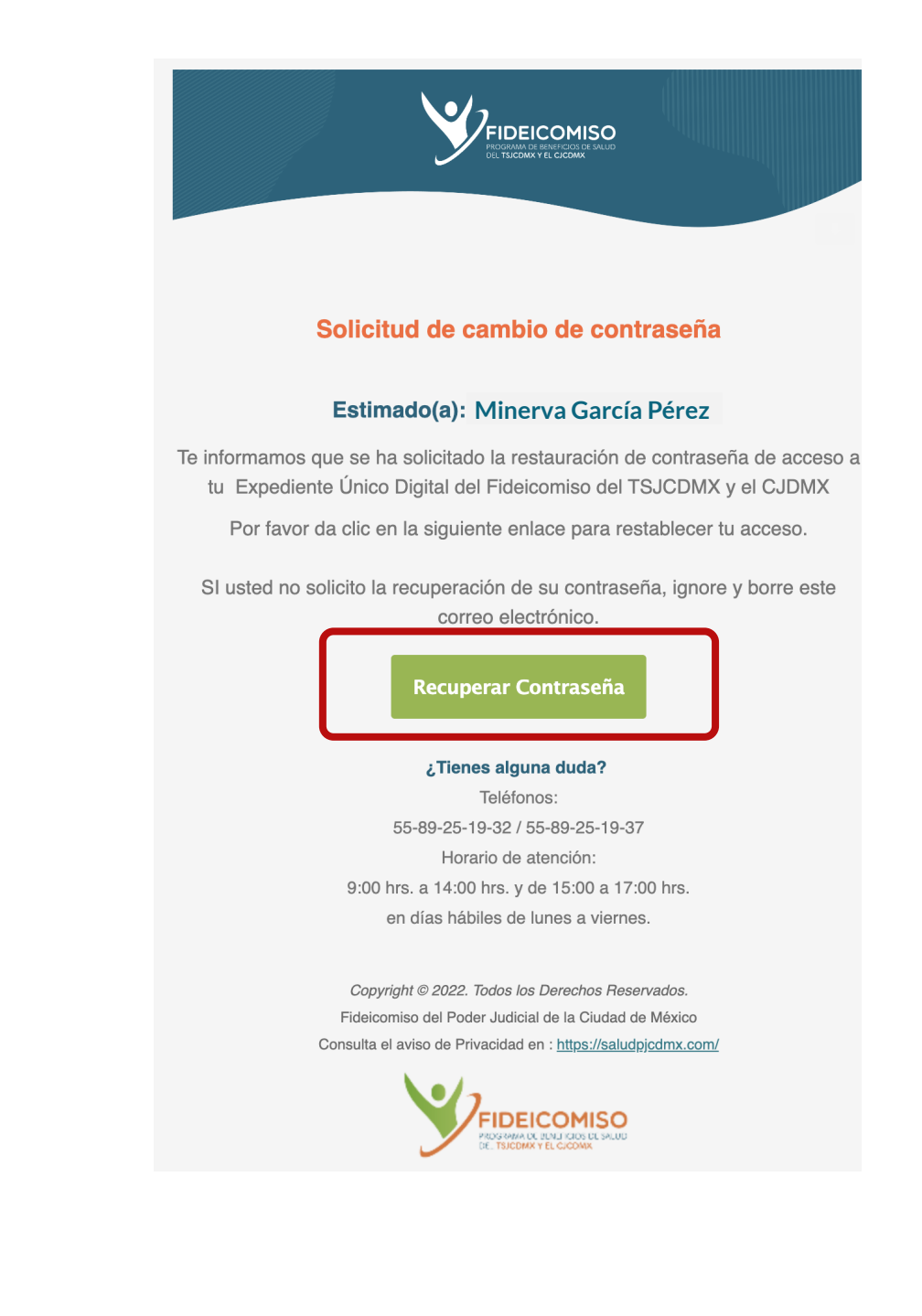

- • •
- • •
- • •
- • •
- • •

0

• •

• • • • • • • • •

 $\bigcirc$ 

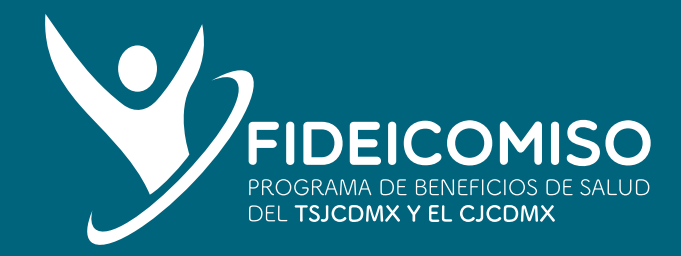

Establece una nueva contraseña

### En la siguiente pantalla ingresa tu nueva contraseña PASO en ambos campos.

|                                                                                                    | ۲ <u>۱</u> |
|----------------------------------------------------------------------------------------------------|------------|
| FIDEICOMISO<br>PROGRAMA DE BENEFICIOS DE SALUD<br>DEL TSJCDMX Y EL CJCDMX                                    |            |
| Establecer nueva contraseña                                                                                  |            |
| Ingrese una nueva contraseña para ingresar a su expediente<br>digital, recuerde que esta es instransferible. |            |
| A Nueva Contraseña                                                                                           |            |
| Confirmar Contraseña                                                                                         |            |
| Actualizar contraseña                                                                                        |            |
|                                                                                                    |            |
|                                                                                                    |            |
|                                                                                                    |            |

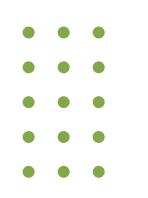

Tu contraseña se guardará con éxito. Anota tu nueva contraseña en un lugar seguro.

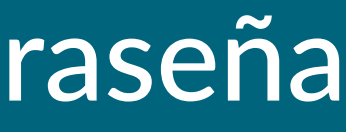

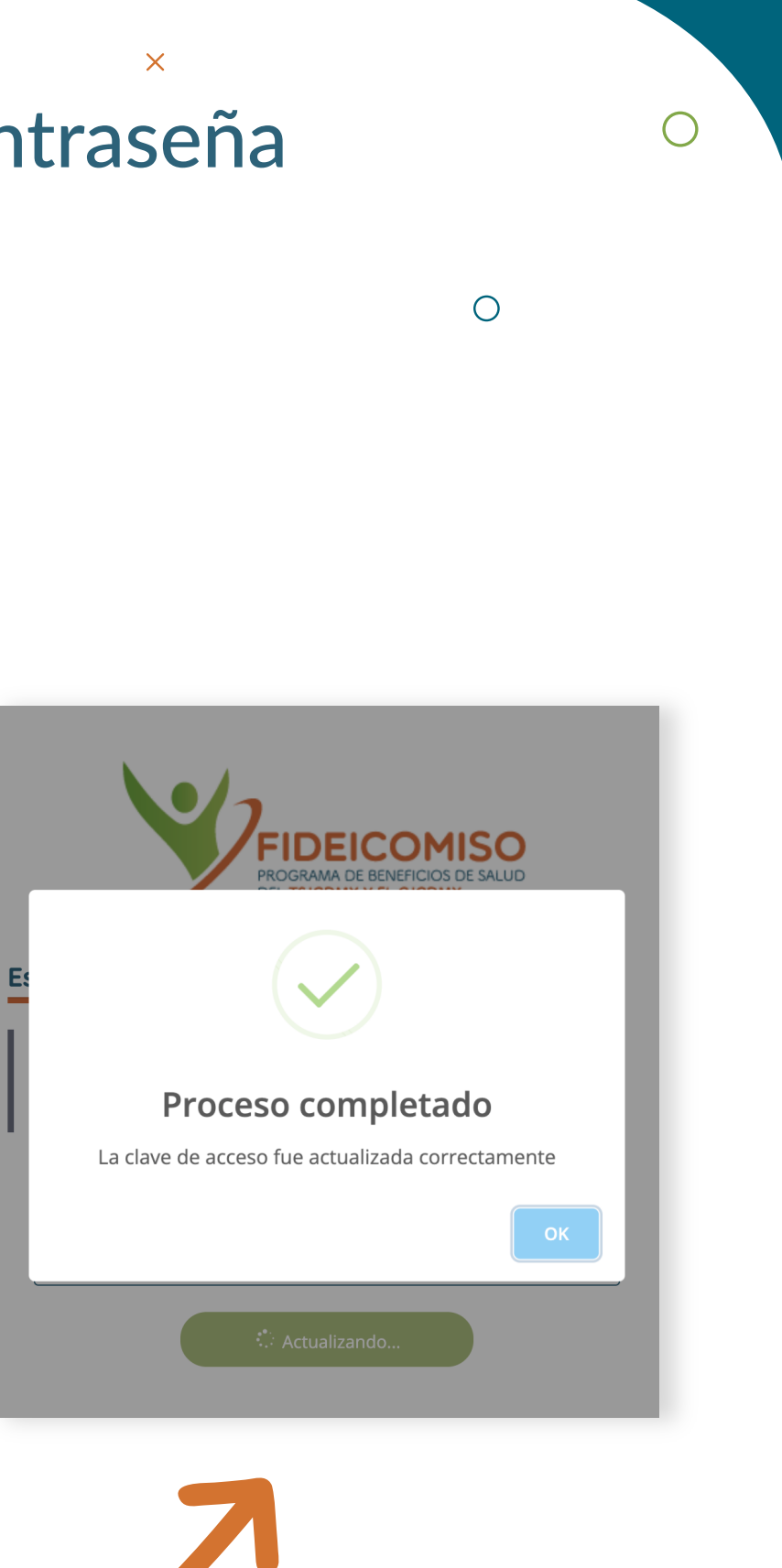

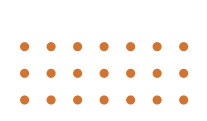

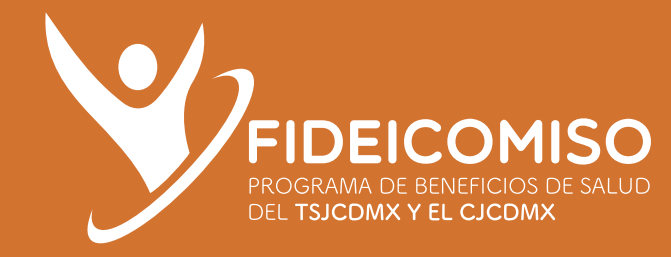

## Todo está listo para que puedas ingresar a tu Expediente Único Digital

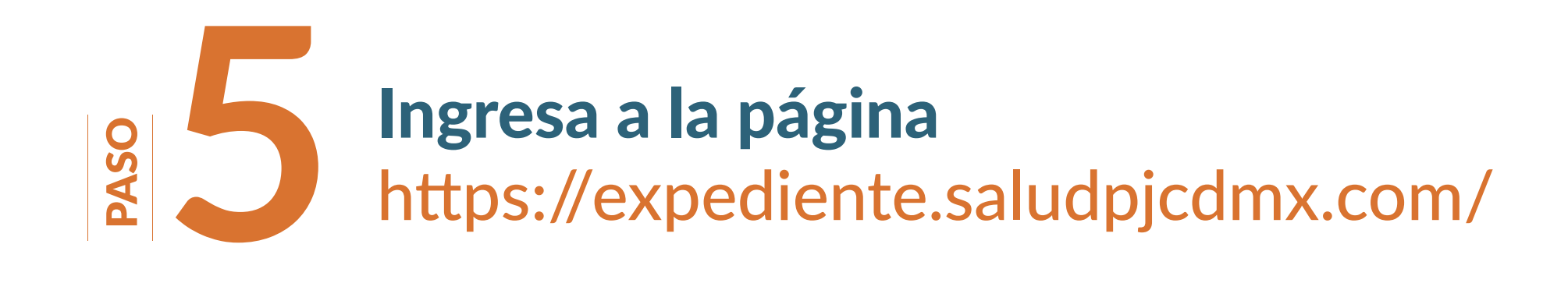

| FIDEI<br>PROGRAMA DE  | COMISO<br>BENEFICIOS DE SALUD |                              |
|-----------------------|-------------------------------|------------------------------|
| DEL TSJCDMX           | Y EL CJCDMX                   |                              |
| Inicio de sesión      |                               |                              |
| No. de Empleado       | 8                             | Olvidaste tu co:<br>¡Recuper |
| Contraseña            | <u>A</u>                      | Recuperación d               |
| Iniciar sesión        |                               |                              |
| ¿Aún no te registras? | Hazlo Aquí                    |                              |
|                       |                               |                              |
|                       |                               |                              |

Ingresa tu número de empleado (completo y sin guión) y tu nueva contraseña.

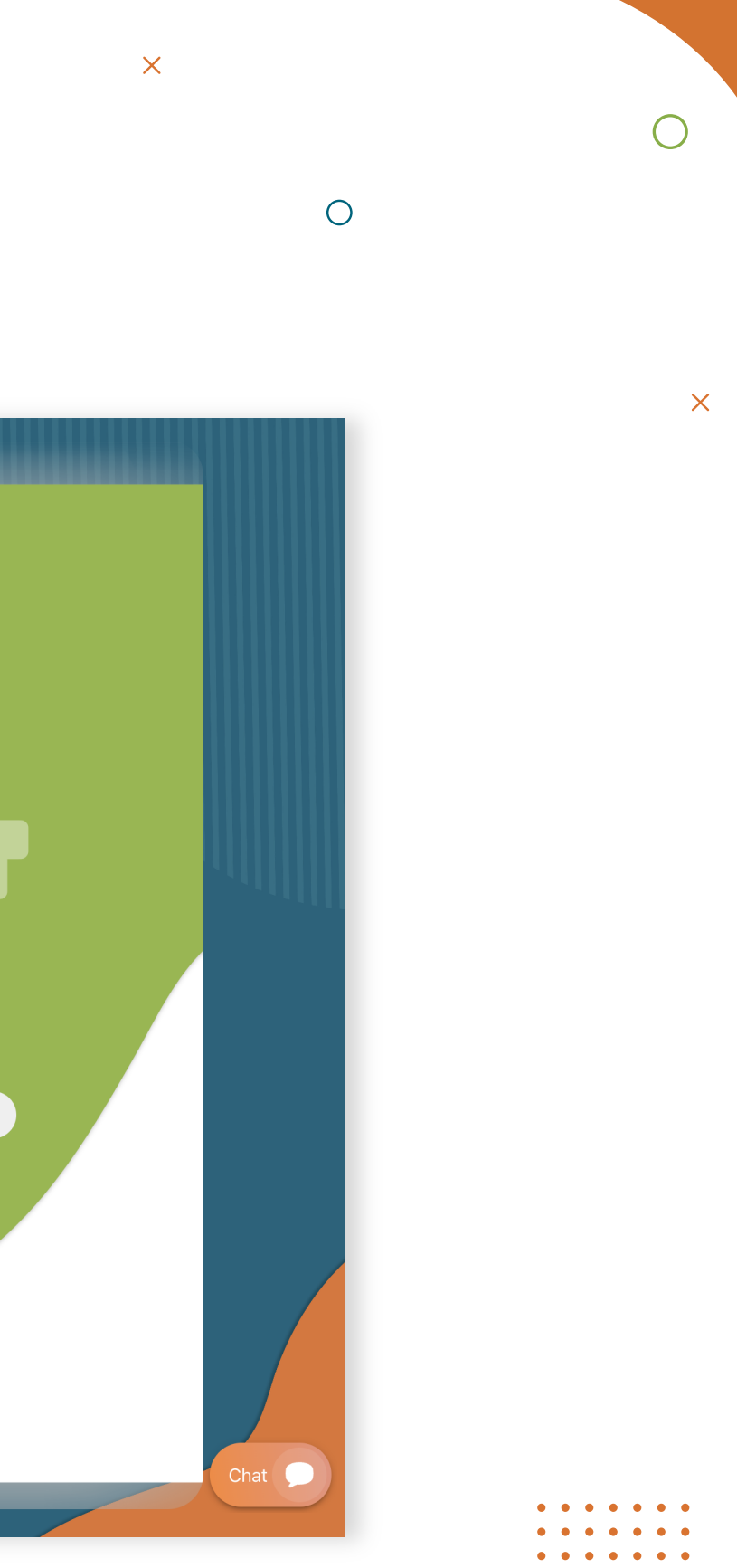